دليل جلسات العملي

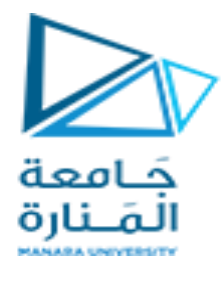

جامعة المنارة

كلية: الهندسة

قسم: المعلوماتية

اسم المقرر: أساسيات الشبكات الحاسوبية

رقم الجلسة (٧)

عنوان الجلسة

# اعداد مخدمات HTTP-DNS-DHCP Cisco Packet Tracer

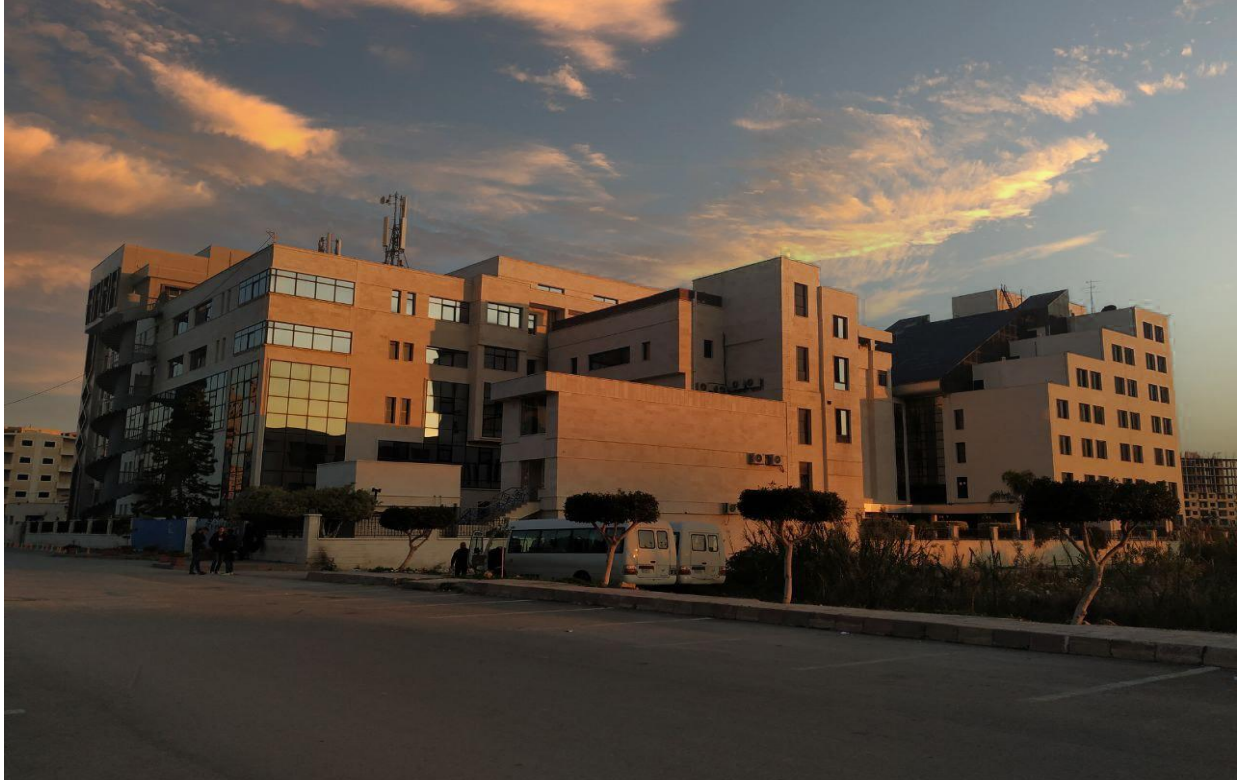

العام الدراسي :٢٠٢٤-٢٠٢٤

الفصل الدراسي : الثاني

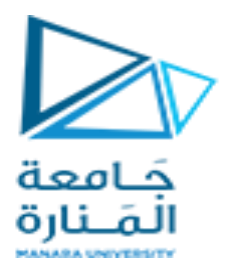

# جدول المحتويات

## Contents

| رقم الصفحة | العنوان                     |
|------------|-----------------------------|
| ٣          | اعداد مخدم ويب              |
| 0          | اعداد مخدم أسماء المجال DNS |
| Α.         | اعداد مخدم DHCP             |

-

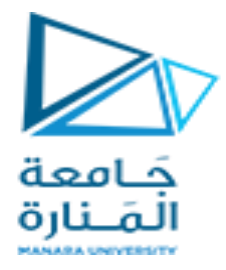

الغاية من الجلسة:

- ITTP اعداد مخدم
- √ إعداد مخدم DNS
- √ أعداد مخدم DHCP

اعداد مخدم الويب

خادم الويب هو المخدم الذي يستخدم HTTP (بروتوكول نقل النص التشعبي) والعديد من البروتوكولات الأخرى. فهو يستجيب عندما يقوم العميل بتقديم طلب عبر شبكة الويب العالمية. يتمثل العمل الرئيسي لخادم الويب في إظهار محتوى موقع الويب الذي تتم معالجته وتخزينه في خادم الويب لتسليم صفحات الويب إلى المستخدم. يستخدم خادم الويب أيضًا SMTP (بروتوكول نقل البريد البسيط) لإرسال البريد وFTP (بروتوكول نقل الملفات) لنقل الملفات وتخزينها.

خطوات نشر خادم الويب:

✓ سنقوم ببناء شبكة تحوي مخدم ويب و زبون كما في الشكل :

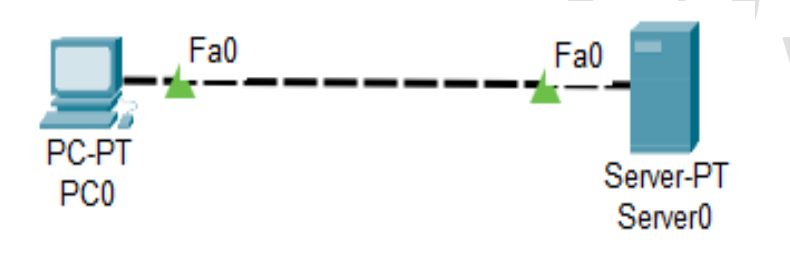

✓ انقر نقرًا مزدوجًا فوق PC0 وانقر فوق Desktop ثم انتقل إلى تكوين IP

| . منحه مثلاً كالتالي | IP الذي تريد | بتعيين عنوان | ثم قم | $\checkmark$ |
|----------------------|--------------|--------------|-------|--------------|
|----------------------|--------------|--------------|-------|--------------|

| IP Configuration              |               |               | Х  |
|-------------------------------|---------------|---------------|----|
| Interface<br>IP Configuration | FastEthernet0 |               | ~~ |
|                               |               | Static        |    |
| IPv4 Address                  |               | 192.168.10.2  |    |
| Subnet Mask                   |               | 255.255.255.0 |    |
| Default Gateway               | /             | 0.0.0.0       |    |
| DNS Server                    |               | 0.0.0.0       |    |

✓ انقر نقراً مزدوجاً فوق Server0. ثم انقر فوق تكوين IP وقم بتعيين IP لخادم الويب.
 ✓ قم بتعيين عنوان IP لتحديد عنوان الويب

| IP Configuration |               | Х |
|------------------|---------------|---|
| IP Configuration |               |   |
|                  | Static        |   |
| IPv4 Address     | 192.168.10.1  |   |
| Subnet Mask      | 255.255.255.0 |   |
| Default Gateway  | 0.0.0.0       |   |
| DNS Server       | 0.0.0.0       |   |
|                  | ٣             |   |

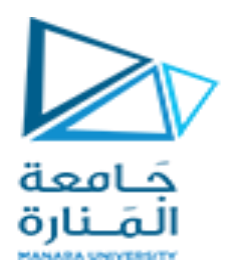

✓ انتقل الآن إلى الخدمات services وأضف بعض أكواد HTML للتحقق مما إذا كان الخادم يعمل أم لا و لنعدل الكود كما يلي

<!DOCTYPE html> <html> <head> <title>Page Title</title> </head> <body> <h2>Welcome To ALMANARA UNIVERSITY</h2> Default code has been loaded into the Editor. </body> </html>

<body>يشبه خادم الويب جهاز الكمبيوتر الذي يستخدم HTTP (بروتوكول نقل النص التشعبي) والعديد من
البروتوكولات الأخرى. فهو يستجيب عندما يقوم العميل بتقديم طلب عبر شبكة الويب العالمية. يتمثل العمل الرئيسي
لخادم الويب في إظهار محتوى موقع الويب الذي تتم معالجته وتخزينه في خادم الويب لتسليم صفحات الويب إلى
المستخدم. يستخدم خادم الويب أيضًا SMTP (بروتوكول نقل البريد البسيط) لإرسال البريد وتوكول نقل

✓ اذهب إلى PCO انقر على سطح المكتب ثم افتح متصفح الويب.

تذكر عنوان IP الذي تم منحه لخادم الويب، أدخل نفس عنوان IP في شريط العناوين. انقر على الذهاب

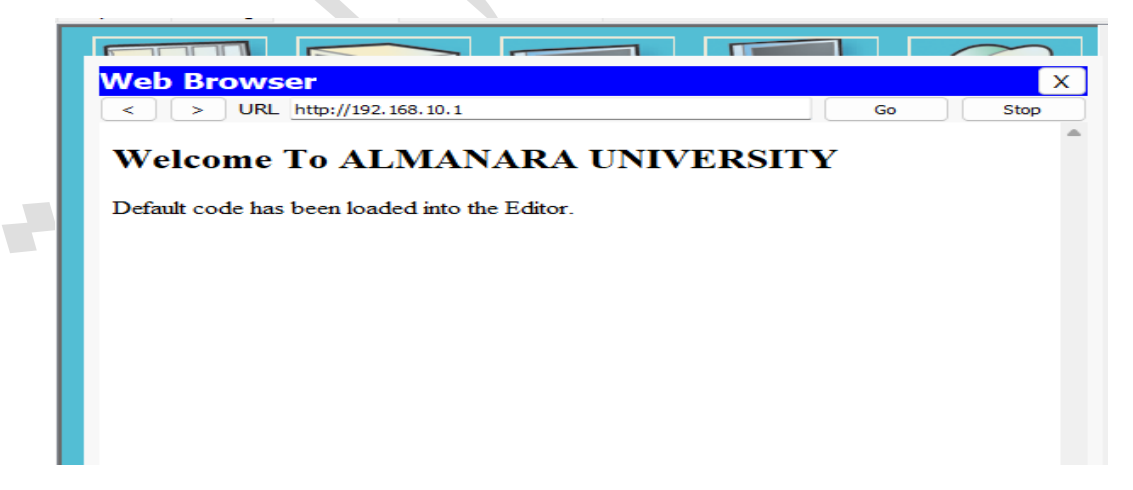

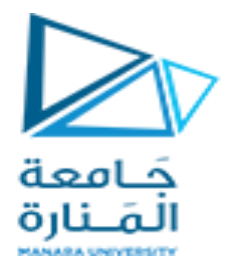

### تكوين خادم DNS مخدم أسماء المجال

يلعب خادم اسم المجال (خادم DNS) دورًا حاسمًا في تعبين اسم المضيف لجهاز الشبكة إلى عنوان IP المقابل له. عادةً ما تستخدم أجهزة الكمبيوتر عنوان IP الخاص بالجهاز للتعرف على الجهاز الموجود في الشبكة. ومع ذلك، قد يكون من الصعب على مستخدمي المواقع تذكر عناوين IP.

يساعد DNS على ربط اسم مضيف يمكن التعرف عليه لجهاز ما بعنوان IP الخاص به. يتيح ذلك لمستخدمي المواقع الوصول إلى الجهاز باستخدام اسمه بدلاً من عنوان IP الرقمي الخاص به.

فيما يلي نظرة عامة مختصرة عن كيفية عمل DNS:

عندما يحاول جهاز مضيف الوصول إلى جهاز في الشبكة أو جهاز على الإنترنت، مثل "almanara.edu.sy "، يبدأ الجهاز المضيف طلب DNS إلى خادم DNS لاكتشاف عنوان IP المرتبط بـ "almanara.edu.sy". "

يستجيب خادم DNS للجهاز المضيف بعنوان almanara.edu.sy بالربط مع ال IP المعرف معه في مخدم DNSوبعد ذلك، يمكن للجهاز المضيف إرسال حزم مباشرة إلى " almanara.edu.sy " باستخدام عنوان IP الذي تم الحصول عليه من خادم DNS.

سنشرح كيفية تكوين خادم DNS على Cisco Packet Tracer. يمكن تكوين خوادم DNS التي تستخدمها الأجهزة المضيفة يدويًا أو تعلمها باستخدام DHCP. سنقوم بتكوين خادم DNS يدويًا.

طوبولوجيا الشبكة

تظهر أدناه طوبولوجيا الشبكة التي سنستخدمها. يشتمل على خادم DNS، وجهاز مضيف يمثل almanara.edu.sy، وجهاز توجيه، مبدل عدد /٢/ وأجهزة كمبيوتر . سنقوم بتكوين خادم DNS ليكون لديه سجل بجميع الأجهزة المضيفة في الشبكة بحيث يمكن الوصول إلى جميع الأجهزة المضيفة باستخدام أسماء المضيفين الخاصة بهم.

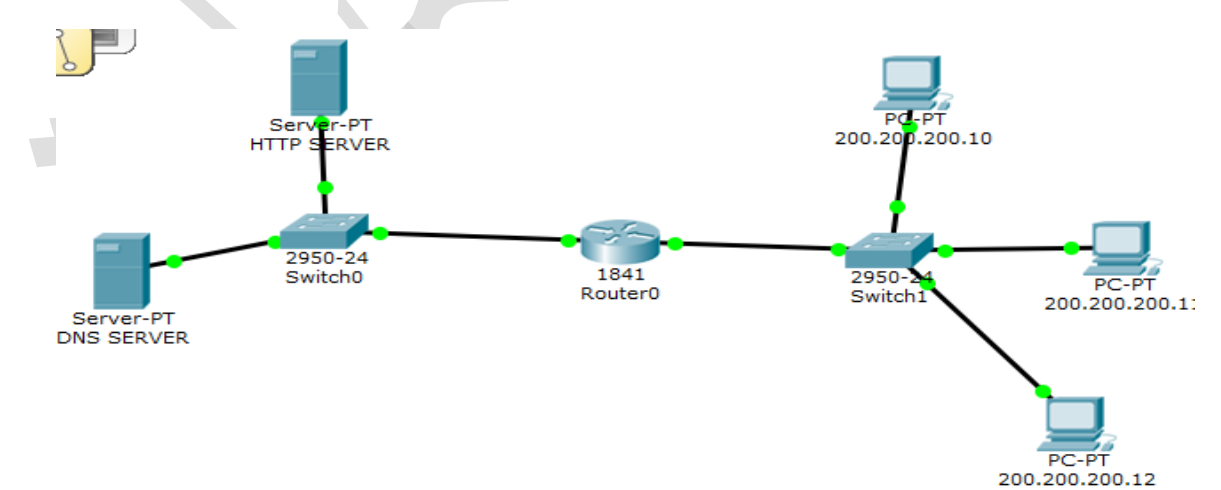

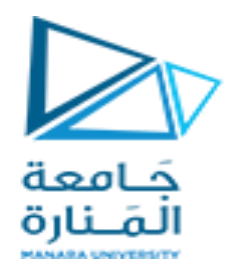

#### تعيين عنوان IP للخادم

تمامًا كما تحتاج الأجهزة المضيفة الأخرى إلى عنوان IP ليتم تعريفها على الشبكة، يحتاج الخادم أيضًا إلى عنوان IP ليتم تعريفه على الشبكة. كما هو موضح في مخطط الشبكة، يجب أن يكون عنوان IP الخاص بالخادم هو 192.168.1.10، ويجب أن يكون عنوان IP للبوابة الافتراضية هو 192.168.1.1.

|           |                        | -          |                    | _               |                    |        |        |          |
|-----------|------------------------|------------|--------------------|-----------------|--------------------|--------|--------|----------|
| ነ 🧰 🖪 🦯   | <b>4 7</b> 1 1-11 1-11 | $( \cap )$ |                    |                 |                    |        |        |          |
| 1         | 🔻 DNS SERVER           |            |                    |                 |                    | —      |        | $\times$ |
| Logical   | Physical Config        | S          | anvices Deskton C  | istom Interfac  | -                  |        |        |          |
|           | -nyaicar coning        | 30         | Brites Desktop Ct  | astorn internac |                    |        |        |          |
|           | GLOBAL                 |            |                    | FastEt          | hernet0            |        |        |          |
|           | Settings               |            | Port Status        |                 |                    |        | 🗹 On   |          |
|           | Algorithm Settings     |            | Bandwidth          |                 | ● 100 Mbps ○ 10    | Mbps   | 🗹 Auto |          |
|           | INTERFACE              |            | Duplex             |                 | Half Duplex O Full | Duplex | 🗹 Auto |          |
|           | FastEthernet0          |            | MAC Address        |                 | 00D0.FFDD.E6D2     |        |        |          |
|           |                        |            | - IP Configuration |                 |                    |        |        |          |
|           |                        |            |                    |                 |                    |        |        |          |
| -         |                        |            | Chatic             |                 |                    |        |        |          |
|           |                        |            | Static             |                 |                    |        |        |          |
| Server-P  |                        |            | IP Address         |                 | 192.168.1.10       |        |        |          |
| DNS SERVI |                        |            | Subnet Mask        |                 | 255.255.255.0      |        |        |          |
|           |                        |            | IPv6 Configuration |                 |                    |        |        |          |
|           |                        |            |                    |                 |                    |        |        |          |
|           |                        |            | ODHCP              |                 |                    |        |        |          |
|           |                        |            | () Auto Config     |                 |                    |        |        |          |

و يجب تحديد 192.168.1.1 gateway للمخدم و هو عنوان منفذ الموجه المتصل بالمبدل الخاص بالمخدمات

### إضافة سجلات DNS

افتح علامة التبويب "الخدمات" لإضافة سجلات DNS. لإضافة سجل، تحتاج إلى اسم المضيف وعنوان IP لجهاز الشبكة الذي تريد تعيينه.

كما هو موضح أعلاه، لقد أضفت إدخالاً لتعيين عنوان IP 192.168.1.11 إلى الاسم "almanara.edu.sy" في سجل DNS.

| sical Config | Servio | es     | Desktop      | Custom Interface |      |              |        |   |
|--------------|--------|--------|--------------|------------------|------|--------------|--------|---|
| SERVICES     | ^      |        |              | DN               | IS   |              |        |   |
| DHCP         |        | NS Se  | ervice       | On               |      | ◯ Off        |        |   |
| TFTP         | R      | esourc | e Records    |                  |      |              |        |   |
| DNS          | N      | ame    | alr          | manara.edu.sy    |      | Type A R     | lecord | • |
| SYSLOG       |        |        |              |                  |      |              |        |   |
| AAA          | A      | ddress | 192.168.1.   | .11              |      |              |        |   |
| NTP          |        |        | Add          | Sa               |      | Per          | 0.1/0  | _ |
| EMAIL        |        |        | Add          | 34               | ve   | Kem          | ove    |   |
| FTP          |        | No.    | Nam          | e                | Туре | Detail       | 1      |   |
|              | •      | ) (    | almanara.edu | i.sy A Record    |      | 192.168.1.11 |        |   |
|              |        |        |              |                  |      |              |        |   |

### اعداد مخدم الويب

تم اعداده من الفقرة الماضية مع إضافة في قسم ال settings

- Gateway :192.168.1.1
- DNS Server :192.168.1.10

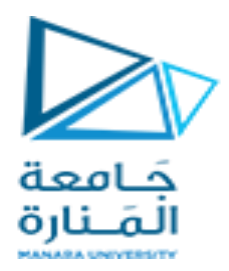

#### اعداد الموجه

يتم اعداد الموجه بوضع أحد المنافذ المتصل مع المخدمات بعنوان 192.168.1.1 و هو العبارة gateway لشبكة المخدمات و يكون المنفذ الأخر المتصل بموزع الأجهزة الشخصية 200.200.1 pc و هو gateway لشبكة الزبائن

|    | Physical Config                | CL | I                        |                                      | GLOBAL             | ٨ |                  | FastEthernet0/0                    |
|----|--------------------------------|----|--------------------------|--------------------------------------|--------------------|---|------------------|------------------------------------|
| l  | GLOBAL                         | ^  |                          | FastEthernet0/1                      | Settings           |   | Port Status      | <b>☑</b> 0                         |
| l  | Settings<br>Algorithm Settings |    | Port Status<br>Bandwidth | On                                   | Algorithm Settings |   | Bandwidth        | 🔍 100 Mbps 🔿 10 Mbps 🖓 Auto        |
| l  | ROUTING                        |    | Duplex                   | O Half Duplex 		 Full Duplex 		 Auto | ROUTING            |   | Dunley           | 🔿 Half Dunley 🛈 Full Dunley 🗹 Auto |
| l  | Static<br>RIP                  |    | MAC Address              | 0001.6400.2D02                       | Static             |   | MAC Address      |                                    |
| l  | SWITCHING                      |    | IP Configuration -       | 200, 200, 200, 1                     | RIP                |   | MAC Address      | 0001.0400.2001                     |
| 1  | INTERFACE                      |    | Subnet Mask              | 255.255.255.0                        | SWITCHING          |   | IP Configuration |                                    |
| P' | FastEthernet0/0                |    |                          |                                      | VI AN Database     |   | IP Address       | 192,168,1,1                        |
|    | TastEtherneto/1                |    | Tx Ring Limit            | 10                                   |                    |   | Cubrat Maak      |                                    |
|    |                                |    |                          |                                      | FastEthernet0/0    |   | SUDHEL MIdSK     | 200.200.200.0                      |

# تكوين الأجهزة المضيفة

يجب تكوين البوابة الافتراضية وخادم DNS على كل جهاز من الأجهزة المضيفة. يجب أن تكون البوابة الافتراضية هي عنوان IP الخاص بواجهات جهاز التوجيه الذي يتصل به الكمبيوتر، وIP الخاص بخادم DNS هو عنوان IP الخاص بخادم DNS.

الاعدادات للأجهزة : حيث العنوان هو – 200.200.10 - 200.200.10 - 200.200.12 - 200.200.12

IP ADDRESS :200.200.200.10

Subnet Mask :255.255.255.0

Gateway :200.200.200.1

DNS Server : 192.168.1.10

للاختبار ندخل إلى desktop ----- web browser ----- url :almanara.edu.sy و سيظهر لدينا :

| Web Browser X                                 |    |      |  |  |  |  |  |  |
|-----------------------------------------------|----|------|--|--|--|--|--|--|
| < > URL http://almanara.edu.sy                | Go | Stop |  |  |  |  |  |  |
| Welcome To ALMANARA UNIVERSITY                | č  | ^    |  |  |  |  |  |  |
| Default code has been loaded into the Editor. |    |      |  |  |  |  |  |  |

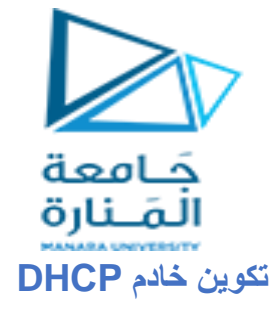

DHCP هو بروتوكول إدارة شبكة يستخدم في الشبكات لتعيين عناوين IP ومعلومات تكوين الشبكة الأخرى ديناميكيًا مثل البوابة الافتراضية والقناع وعنوان خادم DNS وما إلى ذلك. وهو بروتوكول طبقة تطبيق.

سنتعرف على تكوين خادم DHCP باستخدام Cisco Packet Tracer.

الآن نقوم بإنشاء طوبولوجيا الشبكة كما هو موضح بالشكل

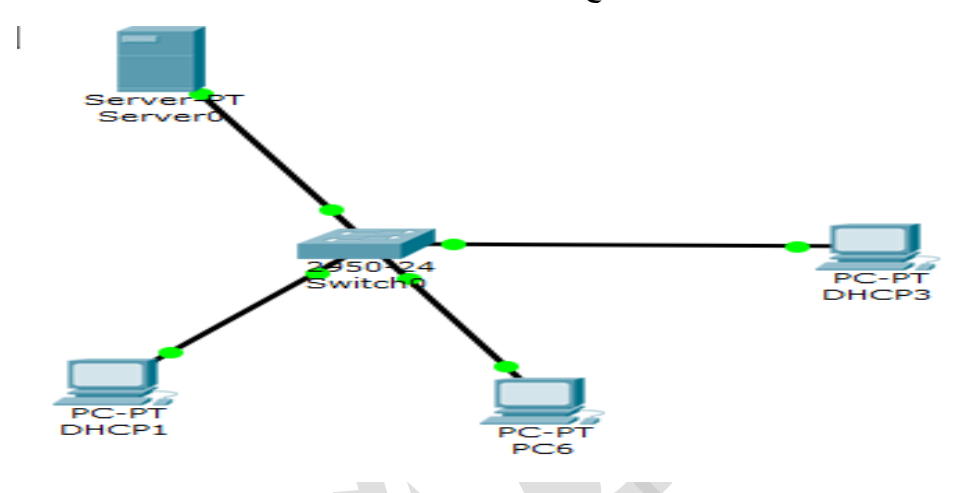

لتعيين عنوان IP في الخادم، انقر فوق Server-PT.

ثم انتقل إلى تكوين سطح المكتب و IP وستجد هناك تكوين IPv4.

أضف عنوان IPv4 وقناع الشبكة الفرعية والبوابة الافتراضية و ليكن IPv4 و55.255.255.0

تكوين خادم DHCP.

انقر على الخادم ثم انتقل إلى الخدمات. انقر فوق DHCP وقم بتشغيل الخدمات وقم بتكوين خادم DHCP كما هو مبين

|           |               |          | DHC    | CP       |      |        |     |              |     |
|-----------|---------------|----------|--------|----------|------|--------|-----|--------------|-----|
| Interface | FastEtherne   | etO      | -      | Servi    | ice  | •      | Dn  | $\bigcirc$ c | )f  |
| Pool Nam  | ie            |          | :      | serverPo | ol   |        |     |              |     |
| Default G | Gateway       |          | •      | 0.0.0.0  |      |        |     |              |     |
| DNS Serv  | /er           |          | •      | 0.0.0.0  |      |        |     |              | _   |
| Start IP  | Address :     |          |        |          |      | 200    | 200 | 200          |     |
| Subnet N  | /lask:        |          |        |          |      | 255    | 255 | 255          | 1   |
| Maximum   | number of     | Users :  | :      | 236      |      |        |     |              |     |
| TFTP Se   | rver:         |          |        | 0.0.0.0  |      |        |     |              |     |
|           | Add           |          | Sav    | e        |      |        | Rem | iove         |     |
| ool Nam   | efault Gatewa | NS Serve | tart I | P Addre: | ubne | et Mas | Max | User         | -   |
| server    | 0.0.0.0       | 0.0.0.0  | 200.2  | 00.200   | 255. | 255    | 236 | c            | b.c |
|           |               |          | 1      |          |      |        |     |              |     |

نلاحظ أننا بدأنا مجال العناوين من 200.200.200 و ذلك حتى 200.200.204 و يمكن ترك المجال من 200.200.200.204 و يمكن ترك المجال من 200.200.200.204 و حتى 200.200.200.19 لعناوين ثابتة مثل المخدمات (ويب – تطبيقات – اسماء المجال ...الخ)

تكوين أجهزة الكمبيوتر وتغيير تكوين IP. انتقل إلى تكوين سطح المكتب وIP وستجد هناك تكوين IPv4.

دليل جلسات العملى

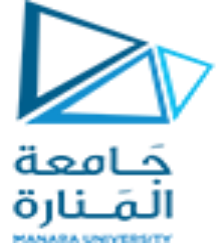

تغيير حالته من ثابت إلى DHCP. سيقوم تلقائيًا بجلب البيانات وتكوين نفسه. كما هو مبين أدناه

| F                         | astEthernet0                       |
|---------------------------|------------------------------------|
| Port Status               | 🗹 On                               |
| Bandwidth                 | 💿 100 Mbps 🔿 10 Mbps 🗹 Auto        |
| Duplex                    | 🔘 Half Duplex 🖲 Full Duplex 🗹 Auto |
| MAC Address               | 0001.64E6.E916                     |
| - IP Configuration        |                                    |
| DHCP                      |                                    |
| O Static                  |                                    |
| IP Address                | 200.200.200.20                     |
| Subnet Mask               | 255.255.255.0                      |
| IPv6 Configuration        |                                    |
|                           |                                    |
| O Auto Config             |                                    |
| O Static                  |                                    |
| IPv6 Address              |                                    |
| Link Local Address: FE80: | :201:64FF:FEF6:F916                |
|                           |                                    |
|                           |                                    |

و ذلك لكل الأجهزة الموجودة بالنطاق

و الأن عند الدخول إلى desktop --- command prompt للاجهزة و طلب ipconfig أن الأجهزة أخذت عناوين ضمن مجال المخدم DHCP من 200.200.200 إلى 200.200.200 للأجهزة الثلاثة كما هو مبين بالشكل

| PC>ipconfig                          |                          |
|--------------------------------------|--------------------------|
| FastEthernet0 Connection:(default po | rt)                      |
| Link-local IPv6 Address              | FE80::201:64FF:FEE6:E916 |
| Subnet Mask                          | 255.255.255.0            |
| Default Gateway                      | 0.0.0.0                  |
| DC'S                                 |                          |